# **Safari Booking Information**

**Steps to View/Book Safari:** 

1) Go to Website > https://safaribooking.mahaforest.gov.in/

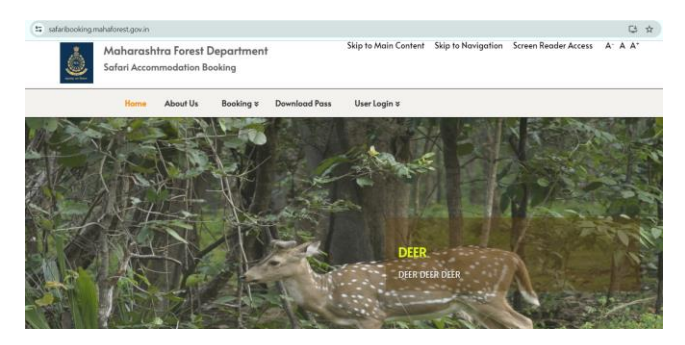

## 2) To View Safari Information: Go To Booking Menu> Safari Booking> Click Regular Booking> Select Jungle, Zone, Vehicle, Date > Click Search

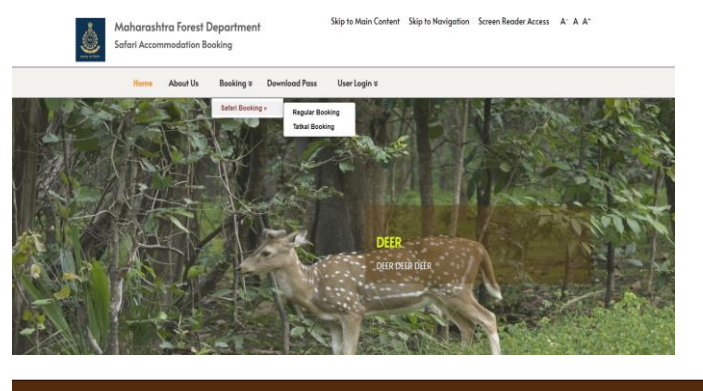

|                                                       | Regular Booki<br>Home » Regular Booking | ng                                        |                                      |
|-------------------------------------------------------|-----------------------------------------|-------------------------------------------|--------------------------------------|
| Eco-Tourist Place :   Please Select Eco-Tourist Place | Zone :Please Select Zone                | Select Vehicle :<br>Please Select Vehicle | Date Of Booking :<br>Date Of Booking |

3) To Book Jungle Safari:

Go To User Login Menu> Select Sign Up> Fill the Registration Form & Verify OTP

| Home | About Us  | Booking ¥             | Download Pass<br>Regi<br>Home | User Login ¥ |        | <br> |
|------|-----------|-----------------------|-------------------------------|--------------|--------|------|
|      | First Nam | ne<br>Female⊙ Transge | nder                          | Last Na      | ne     |      |
|      | Enter Mo  | bile No.              |                               | Enter Pa     | ssword |      |
|      | Re-type   | Password              |                               |              |        |      |
|      | Enter Cap | ptcha                 |                               |              | Regz S |      |
|      | Subn      | nit                   |                               |              |        |      |

#### 4) Login & Complete the KYC Process [It is must else Safari Booking option will not work]

| Report of Freed                    |
|------------------------------------|
| Sign In                            |
| Email ID                           |
| Password                           |
| Enter Password                     |
| 98 Captcha                         |
| Login                              |
| New Registration   Forgot Password |

#### 5) Go to Dashboard > In Safari Booking Click Book Here

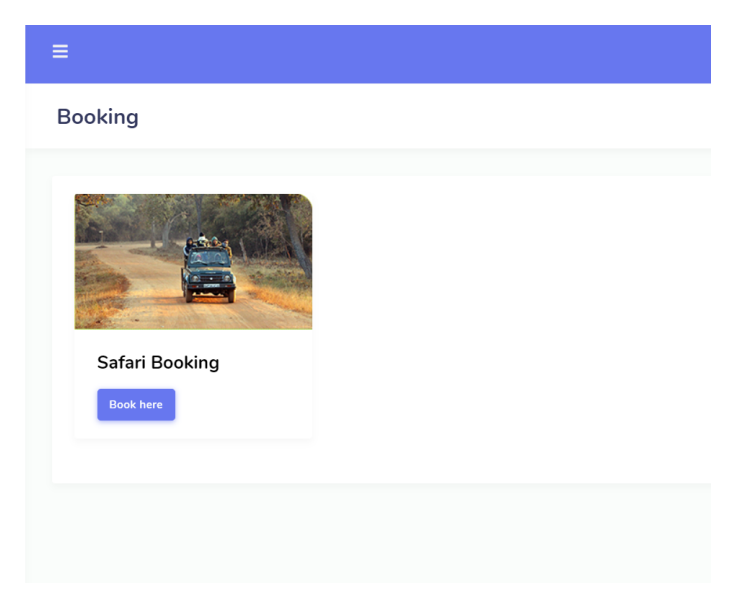

6) Safar Booking Menu Will Get Activated> Click on Safari Booking Drop-down & Select Jungle, Zone, Vehicle, Date> Click Search

|                                                                              | Zone :             |   | Select Vehicle : |   | Date Of Booking : |     |
|------------------------------------------------------------------------------|--------------------|---|------------------|---|-------------------|-----|
| Please Select Eco-Tourist Place                                              | Please Select Zone | ~ | Select Vehicle   | ~ | Date Of Booking   | Sea |
| Tadoba Andhari Tiger Reserve (Core)<br>Tadoba Andhari Tiger Reserve (Buffer) |                    |   |                  |   |                   |     |
| Bor Tiger Reserve                                                            |                    |   |                  |   |                   |     |
| Umred-Paoni-Karhandala Sanctuary                                             |                    |   |                  |   |                   |     |
| Pench Tiger Reserve                                                          |                    |   |                  |   |                   |     |
|                                                                              |                    |   |                  |   |                   |     |
|                                                                              |                    |   |                  |   |                   |     |
|                                                                              |                    |   |                  |   |                   |     |
|                                                                              |                    |   |                  |   |                   |     |
|                                                                              |                    |   |                  |   |                   |     |
|                                                                              |                    |   |                  |   |                   |     |
|                                                                              |                    |   |                  |   |                   |     |
|                                                                              |                    |   |                  |   |                   |     |
|                                                                              |                    |   |                  |   |                   |     |
|                                                                              |                    |   |                  |   |                   |     |

| Eco-Tourist Place : Zone : |               |                  |            |                  | Select Vehicle : |            |                  |             | Date Of Booking : |          |
|----------------------------|---------------|------------------|------------|------------------|------------------|------------|------------------|-------------|-------------------|----------|
| Tadoba Andhari Tiger Reser | ve (Core) 🗸 🗸 | Moharli Zo       | one (Core) | ~                | Gyps             | У          |                  | 30/03/202   | 4                 | Sear     |
| Gate                       | 30/03/        | 30/03/2024 (Sat) |            | 31/03/2024 (Sun) |                  | 2024 (Mon) | 02/04/2024 (Tue) |             | 03/04/2024 (Wed)  |          |
|                            | Morning       | Afternoon        | Morning    | Afternoon        | Morning          | Afternoon  | Morning          | Afternoon   | Morning           | Afternoo |
| Ioharli Gate (Core)        | Booked        | Booked           | Booked     | 10               | Booked           | 12         | Gate Closed      | Gate Closed | 14                | 11       |
| Khutwanda Gate (Core)      | Booked        | Booked           | Booked     | 3                | Booked           | 4          | Gate Closed      | Gate Closed | Booked            | 2        |

# 7) Click on Available Number

## 8) Fill the Tourist Details Form Complete & Pay the Charges Online

| /ehicle Bookir                       | ng                               |                           |                            |                       |                                       | Dashboard / Vechile Booki |
|--------------------------------------|----------------------------------|---------------------------|----------------------------|-----------------------|---------------------------------------|---------------------------|
| Sanctuary : Tadoba<br>Reserve (Core) | a Andhari Tiger Zo<br>(Ci        | ne : Moharli Zone<br>ore) | Gate : Moharli Gate (Core) | )                     | Date Of Booking :<br>31/03/2024 (Sun) | Slot : Afternoon          |
| Veh                                  | icle Name : Gypsy                | Entry Fee : 8             | 1000                       | No. Of<br>Person<br>: | 1                                     | v                         |
| Eco-Tourist Detail:                  | S                                |                           |                            |                       |                                       |                           |
| Fourist Name                         | Gender                           | Age                       | Country                    |                       | Identity Type                         | Identity No.              |
| Tourist Name                         | O Male O Female O<br>Transgender | Select A                  | ge 🗸 India                 | ~                     | Select Identity                       | ✓ Identity No.            |